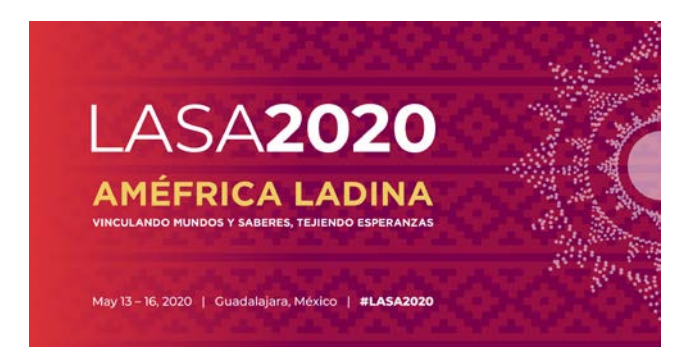

Avant de commencer, veuillez noter :

- TOUTES les propositions de sessions de Section doivent être enregistrées dans le système UNIQUEMENT par le président ou le coprésident de Section. Si vous n'êtes pas président de Section vous ne pourrez pas soumettre une session de Section.
- <u>Tous les participants au panel DOIVENT être membres actuels de la LASA et</u> <u>membres de la Section.</u> L'adhésion doit être renouvelée avant le 5 septembre 2019 à17h00, EDT. Pour d'autres dates limites, veuillez voir : <u>https://lasaweb.org/fr/lasa2020/important-dates/</u>
- Si l'un des participants ne figure pas sur la liste, c'est qu'il n'est pas membre actuel de la LASA. Veuillez leur demander d'adhérer à la LASA ou de renouveler leur adhésion sur le site suivant : <u>https://lasaweb.org/fr/join/</u>
- Vous ne pourrez pas enregistrer une proposition dans le système pour continuer à y travailler à un autre moment. Vous devez d'abord soumettre la proposition, puis vous pourrez la modifier ensuite. Si elle est correctement soumise, un message de confirmation s'affichera sur votre écran et vous recevrez un courriel. Vous pourrez modifier la proposition jusqu'au 5 septembre 2019 à 17h00, EDT.

#### PANELS DE SECTION

#### Qu'est-ce qu'une proposition de panel de Section ?

Une proposition de panel de Section consiste en un groupe de membres actuels d'une Section qui veulent envoyer leurs propositions ensemble en tant que panel préétabli. Une proposition de panel de Section doit être approuvée et soumise par les présidents de Section pour représenter cette Section. C'est-à-dire qu'elle n'a pas besoin d'être examinée par le coordinateur de domaine thématique. Chaque section LASA a un nombre précis de panels.

Vous trouverez ci-dessous les instructions de présentation d'une proposition de Panel de Section pour LASA2020 :

Les propositions de sessions de Section doivent être soumises uniquement par le président ou le coprésident de Section.

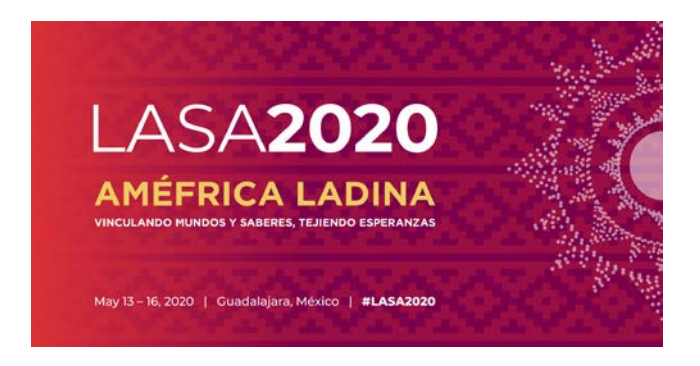

Étape 1 : Cliquez sur le site : <u>https://lasaweb.org/fr/lasa2020/proposals/</u>. Sélectionnez **« Soumettre une** *proposition »* et écrivez votre n° de membre de la LASA et votre mot de passe.

# Soumission de Propositions

## **Soumission de Propositions**

- <u>Appel à communications [PDF]</u>
- Règles de participation
- Instructions de présentation
- Paper Match
- Soumettre une proposition

## Étape 2 : Sous « Section Chair Menu » sélectionnez « Submit a Section Presentation Panel »

| Section Chair Menu                               |                                                                             |
|--------------------------------------------------|-----------------------------------------------------------------------------|
| Submit a Section Presentation                    |                                                                             |
| After submitting, you may edit your submission b | y clicking the "Submit or Edit a Proposal" link under the "Submitter Menu." |

### Étape 3 : Sous « Session Type » sélectionnez « LASA Section Panel »

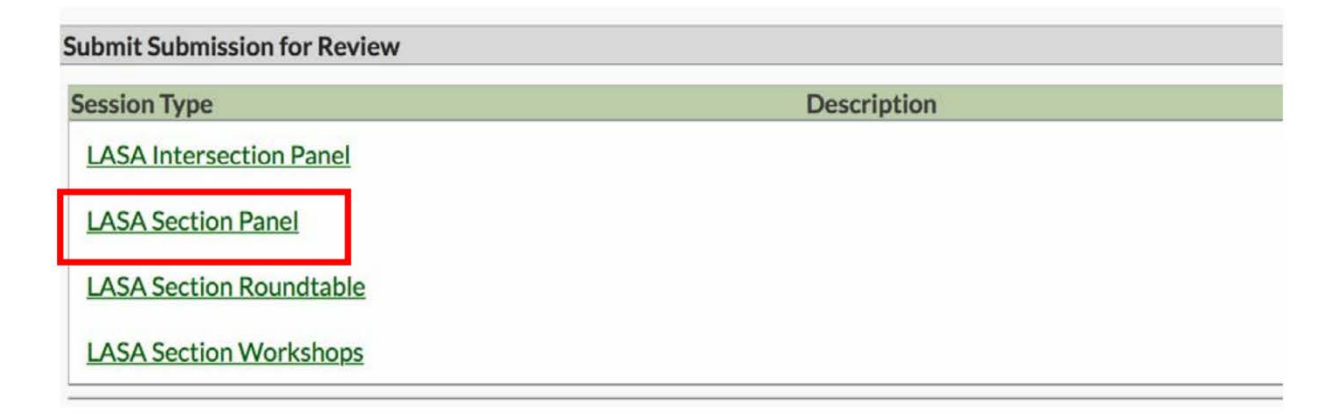

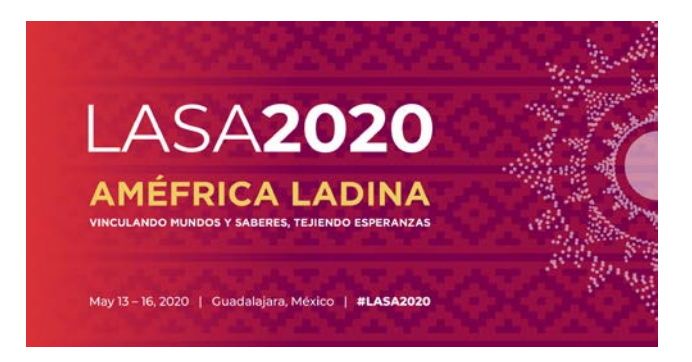

**Étape 4 :** Écrivez le titre du panel, la Section, un résumé, la participation prévue, puis cliquez *« Accept and* Continue *»*. Le titre du panel ne peut pas être tout en majuscules, il doit contenir moins de 25 mots et le résumé moins de 250.

| Enter information about your Session.                                                                                                    |  |  |  |  |
|----------------------------------------------------------------------------------------------------|--|--|--|--|
| Required fields are marked with an asterisk (*).                                                                                                   |  |  |  |  |
| *Title<br>Type title as it should appear in the Program (limit to 25 words). Your title should NOT be all capitals or all lower-case.              |  |  |  |  |
| * Section                                                                                                    |  |  |  |  |
| Please select the name of your Section.                                                                                                    |  |  |  |  |
| *Abstract<br>Please provide a brief description or abstract (must not exceed 250 words). You may copy and paste from your word processing program. |  |  |  |  |
| *Estimated Attendance<br>Please provide the estimated attendance.                                                                                  |  |  |  |  |
| Sponsored by<br>Please enter if the panel has an institutional sponsor. [No individuals please] (Optional)                                         |  |  |  |  |

**Étape 5** : Cliquez *« Add a Paper »* pour commencer à ajouter les articles. Rappelez-vous qu'il faut un minimum de trois articles par panel et au maximum cinq.

| Session Particip                                       | pants:                                                                                                    |                                    |                     |
|--------------------------------------------------------|----------------------------------------------------------------------------------------------------|------------------------------------|---------------------|
| Selected "Roles"                                       | are preceded by a red asterisk *                                                                                     |                                    |                     |
|                                                        | Person/Individual Submission                                                                                         | Role/Individual Submission<br>Type | Action              |
|                                                        | No Parti                                                                                                    | cipante Lietod                     |                     |
| Step 1. Add F<br>To add a paper til                    | Papers.<br>Ile and author(s) to the session listing above click the "Add a                                           | Paper" button.                     | Add a Paper         |
| Step 2. Add o<br>Use the search b<br>to add to your se | ther participants (Chairs, Discussants).<br>ox to the right to type in a last name, and search the databas<br>ssion. | se for the participants you wish   | Search by Last Name |
| Step 3. Acces                                          | on is fully populated click "Accept and Continue."                                                                   |                                    | Accept & Continue   |

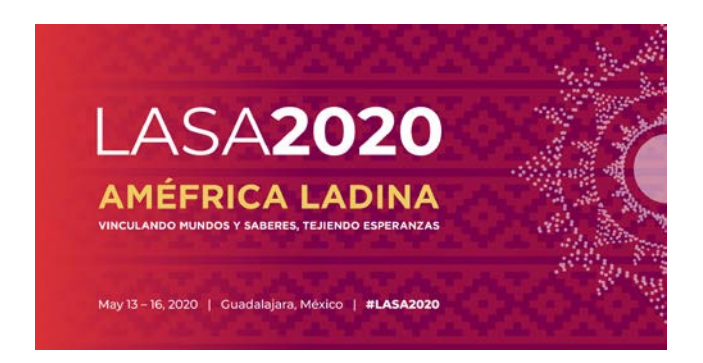

**Étape 6** : Ajouter le titre et le résumé de chaque article et cliquez *« Accept and continue* ». Le titre de l'article ne peut pas être tout en majuscules, il doit contenir moins de 25 mots et le résumé moins de 250.

Étape 7 : Ajoutez les coauteurs pour chaque article en écrivant leurs noms (ou une partie) dans la case et cliquez sur « Search for Author » (étape I), cherchez le coauteur par son nom et sélectionnez « Add Author » àcôté du nom (étape II). Ensuite, cliquez sur « Accept and Continue ».
Pour rechercher les participants lorsqu'ils sont ajoutés à des sessions, assurez-vous de rechercher les noms de famille tels qu'ils apparaissent en ligne sur la « Member List ».

| Add/Search for Author by Last Name                                                                                                    |                                                                      | Continue                                          |                                                                          |
|----------------------------------------------------------------------------------------------------|----------------------------------------------------------------------|---------------------------------------------------|--------------------------------------------------------------------------|
| To add a co-author, you must search the conference database will appear in the table below. You may then add him/her from t                     | by entering his/her last name in the search box. Matches hat table.  | Click the "Accept and Continue" button to proc    | eed after you have selected your submission's Authors.                   |
| Search for Author Pas                                                                                                    |                                                                      |                                                   | Paso                                                                     |
| choose From List of Authors                                                                                                    |                                                                      |                                                   |                                                                          |
|                                                                                                    | e, select "Add Author" in the "Action" field to the far right of     | the Author's name. Continue this process until yo | u have searched and added all of your co-Authors. If the Author you wish |
| The results from your search will appear below. To add someon<br>to add to your paper does not appear in your search results, the               | ey need to become LASA members for 2018. They will then              | need to follow the steps described in the submiss | sion guidelines on the LASA webpage. Please review.                      |
| The results from your search will appear below. To add someon<br>to add to your paper does not appear in your search results, the<br># Person E | ey need to become LASA members for 2018. They will then mail Address | need to follow the steps described in the submiss | sion guidelines on the LASA webpage. Please review.                      |
| The results from your search will appear below. To add someon<br>to add to your paper does not appear in your search results, the<br>Person E   | ey need to become LASA members for 2018. They will then mail Address | Affiliation<br>Instituto Gino Germani             | Action Add Author                                                        |

**Remarque** : Si un participant ne figure pas sur la liste, c'est qu'il n'est pas membre actuel de la LASA. Veuillez leur demander d'adhérer à la LASA ou de renouveler leur adhésion. Ensuite, vous devrez modifier la proposition pour les rajouter et ceci avant le **5 septembre 2019 à 17h00, EDT**.

Répétez les étapes 5 à 7, en fonction du nombre d'articles.

**Étape 8** : Ajoutez un modérateur (ce n'est pas obligatoire mais fortement recommandé), un président (maximum deux) et un organisateur (maximum deux) en écrivant leurs noms (ou une partie) dans la case et en cliquant sur *« Search by Last Name »* (étape I) puis sélectionnez leur rôle : *« Add Session Organizer », « Add Chair »* ou *« Add Discussant »* (étape II). Continuez jusqu'à ce que tous les présidents, orateurs et organisateurs de session aient été rajoutés à la session.

| Step 2. Add other participants (Chairs, Discussants and Use the search box to the right to search for a participant by | Non Paper Presenters)<br>last name.                |                                                                       | Pasol                | Last Name Pereyra<br>Search by Last Name        |
|----------------------------------------------------------------------------------------------------|----------------------------------------------------|-----------------------------------------------------------------------|----------------------|-------------------------------------------------|
| Step 3. Accept and continue.<br>When your session is fully populated click "Accept and Conti                           | nue."                                              |                                                                       |                      | Accept & Continue                               |
| Choose From List of Potential Participants                                                                             | Hashari ta a papar. You must first easirch far tha | normal in the secondation detabase. If you find the sources you may a | fd thom to your core | ion by elicities the "Add" liek in the "Action" |
| column.                                                                                                    | tached to a paper. Tou must list search to the     | person in the association database. If you lind the person you may a  | au meni to your sess | on by circking the Auto link in the Action      |
| # Personal Profile     S Pereyra-Rojas, Milagros - Latin American Studies     Association                              | Email<br>milagros@pitt.edu                         | Employment<br>Latin American Studies / Paso II                        |                      | ttion<br>13 Session Organizer<br>14 Discussant  |

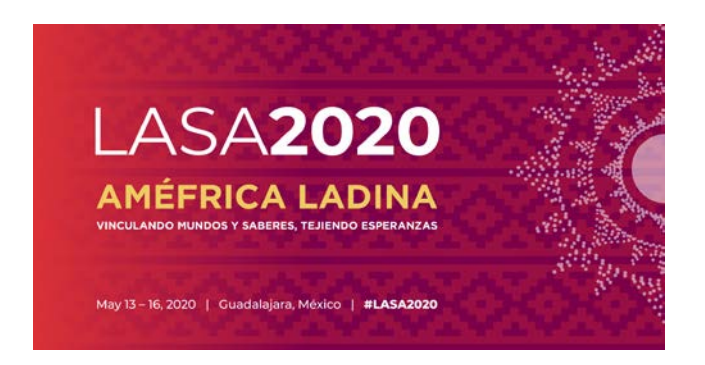

Étape 9 : Une fois tous les participants ont été rajoutés à la session, cliquez sur « *Accept and Continue »*.

Étape 10 : Révisez les informations, modifies-les si nécessaire et cliquez sur « Accept and Continue ».

Vous venez de soumettre une demande de proposition de panel pour LASA2020. Un message de confirmation s'affichera sur votre écran et vous recevrez un courriel confirmant votre demande. Si vous ne recevez pas de courriel, veuillez contacter <u>lasa@lasaweb.org</u> pour confirmer la soumission de votre demande avant le 5 **septembre 2019 à 17h00, EDT**.

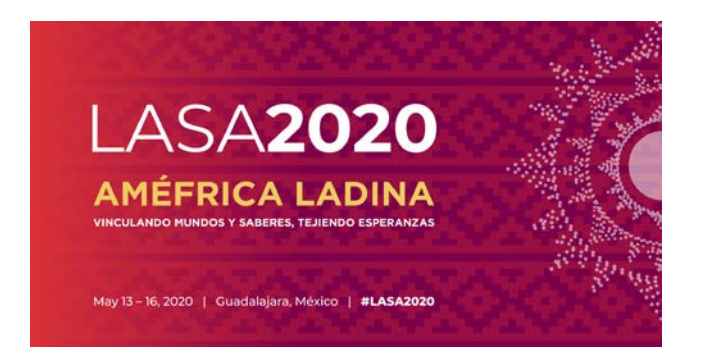

## ATELIERS ET TABLES RONDES D'UNE SECTION

Vous trouverez ci-dessous les instructions pour soumettre un atelier et une table ronde d'une section pour LASA2020 :

Étape 1: Cliquez sur le site: <u>https://lasaweb.org/fr/lasa2020/proposals/</u>. Sélectionnez *« Soumettre une proposition »* et écrivez votre n° de membre de LASA et votre mot de passe.

# Soumission de Propositions

## Soumission de Propositions

- <u>Appel à communications [PDF]</u>
- <u>Règles de participation</u>
- Instructions de présentation
- Paper Match
- Soumettre une proposition

Étape 2 : Sous « Section Chair Menu » sélectionnez « Submit a Section Presentation Panel » :

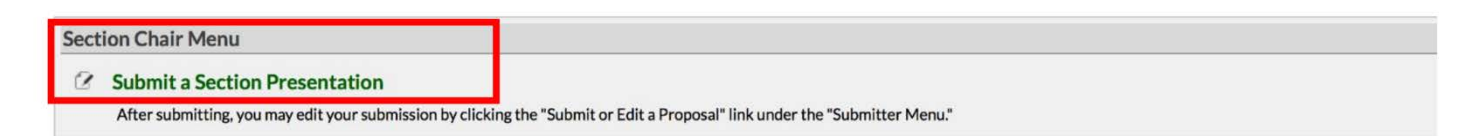

#### Étape 3 : Sous « Session Type » sélectionnez « LASA Section Panel »

| Submit Submission for Review |             |  |  |  |
|------------------------------|-------------|--|--|--|
| Session Type                 | Description |  |  |  |
| LASA Intersection Panel      |             |  |  |  |
| LASA Section Panel           |             |  |  |  |
| LASA Section Roundtable      |             |  |  |  |
| LASA Section Workshops       |             |  |  |  |

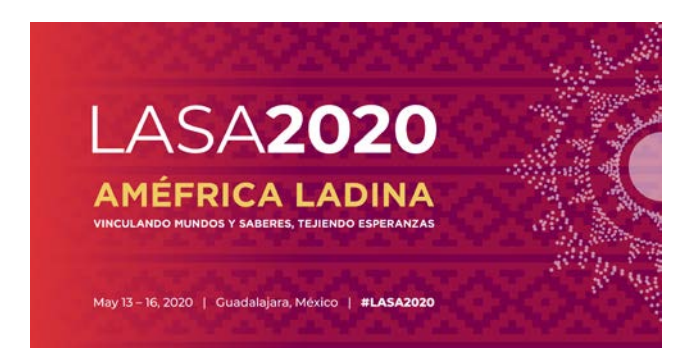

**Étape 4** : Écrivez le titre et une description de l'atelier et de la table ronde, sélectionnez la Section puis cliquez *« Accept and Continue »*. Le titre de l'atelier ou de la table ronde ne peut pas être tout en majuscules, il doit contenir moins de 25 mots et la description moins de 250.

Étape 5 : Ajoutez les participants à l'atelier et à la table ronde : animateurs (minimum trois), président(s) (au minimum un et au maximum deux, organisateurs de session (au minimum un et au maximum deux) et modérateur (ce n'est pas obligatoire mais fortement recommandé). Pour ceci, écrivez leur nom (ou une partie) dans la case et cliquez *« Search by Last Name »* (étape I), cherchez le participant par son nom et sélectionnez leur role: *«Add Session Organizer», «Add Chair», «Add Discussant»* ou *«Add Presenter»* (étape II).

**Remarque** : Si l'un des participants ne figure pas sur la liste, c'est qu'il n'est pas un membre actuel de la LASA. Veuillez leur demander d'adhérer à la LASA ou de renouveler leur adhésion. Ensuite, vous devrez modifier la proposition pour les rajouter et ceci avant le **5 septembre 2019 à 17h00, EDT**.

| # Person/Individual Submission                                                                                          |                                            | Role/Individual Submission Type<br>No Participants Listed                 |                                              | Action                                   |
|----------------------------------------------------------------------------------------------------|--------------------------------------------|---------------------------------------------------------------------------|----------------------------------------------|------------------------------------------|
| Step 1. Add Papers.<br>To add a paper title and author(s) to the session listing above                                  | e click the "Add a Paper" button.          |                                                                           | Papers ca                                    | annot be added to this type of session.  |
| Step 2. Add other participants (Chairs, Discussants).<br>Use the search box to the right to type in a last name, and se | earch the database for the participants yo | u wish to add to your session.                                            | Pasol                                        | Last Name Pereyra<br>Search by Last Name |
| Step 3. Accept and continue.<br>When your session is fully populated click "Accept and Conti                            | nue "                                      |                                                                           |                                              | Accept & Continue                        |
| Choose From List of Potential Participants                                                                              |                                            |                                                                           |                                              |                                          |
| Use this form to add a person to your session who is NOT a column.                                                      | ttached to a paper. You must first search  | for the person in the association database. If you find the person you ma | ay add them to your session by c             | clicking the "Add" link in the "Action"  |
| # Personal Profile                                                                                                    | Email                                      | Employment                                                                | Action                                       |                                          |
| 3 Pereyra-Rojas, Milagros - Latin American Studies<br>Association                                                       | milagros@pitt.edu                          | Latin American Studies Paso II                                            | Add Sess<br>Add Chai<br>Add Disc<br>Add Pres | sion Organizer<br>E<br>ussant<br>enter   |

Étape 6 : Une fois les participants ont été ajoutés à l'atelier ou la table ronde, sélectionnez « Accept and Continue ».

Étape 7 : Révisez les informations, modifiez-les si besoin avant de soumettre la proposition et sélectionnez *« Accept and Continue »*.

Vous venez de soumettre une demande d'atelier ou de table ronde de Section pour LASA2020. Un message de confirmation s'affichera sur votre écran et vous recevrez un courriel confirmant votre demande. Si vous ne recevez pas de courriel, veuillez contacter <u>lasa@lasaweb.org</u> pour confirmer la soumission de votre demande avant le 5 **septembre 2019 à 17h00, EDT**.

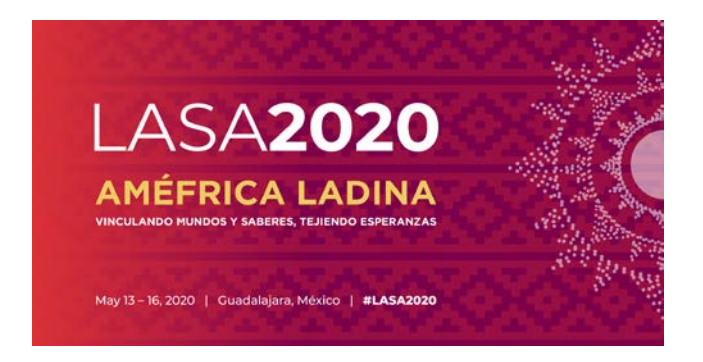

## PANELS INTERSECTION

Vous trouverez ci-dessous les instructions pour soumettre une proposition de Panel Intersection pour LASA2020. SEULS LES PANELS SONT ADMIS ; LES ATELIERS ET LES TABLES RONDES SONT EXCLUS. Ces propositions doivent être soumises par les présidents et les coprésidents de Section uniquement.

Chaque LASA Section ne peut participer qu'à un seul panel intersectionnel par Congrès.

Ces panels doivent comprendre :

- Un thème en relation avec le nom du Congrès
- Au moins deux sections concernées
- Trois articles au minimum et au maximum cinq

Étape 1 : Cliquez sur le site <u>https://lasaweb.org/fr/lasa2020/proposals/</u>. Sélectionnez *« Soumettre une proposition »* et écrivez votre n° de membre LASA et votre mot de passe.

# Soumission de Propositions

## Soumission de Propositions

- <u>Appel à communications (PDF)</u>
- <u>Règles de participation</u>
- Instructions de présentation
- Paper Match
- Soumettre une proposition

#### Étape 2 : Sous « Section chair Menu » sélectionnez « Submit a Section Presentation »

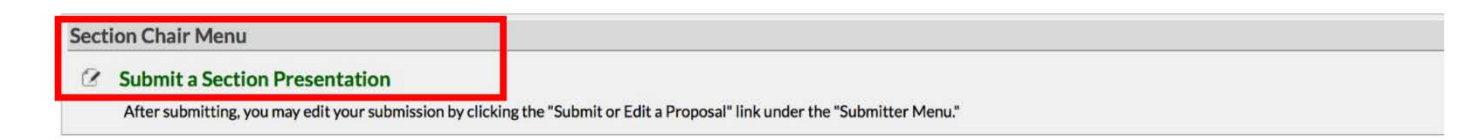

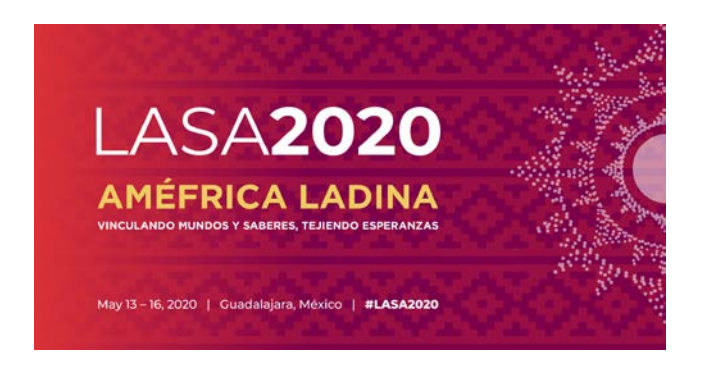

Étape 3 : Sous « Session Type » sélectionnez « LASA Intersection Panel ».

| Submit Submission for Review |             |  |  |  |
|------------------------------|-------------|--|--|--|
| Session Type                 | Description |  |  |  |
| LASA Intersection Panel      |             |  |  |  |
| LASA Section Panel           |             |  |  |  |
| LASA Section Roundtable      |             |  |  |  |
| LASA Section Workshops       |             |  |  |  |

**Étape 4 :** Écrivez le titre du Panel Intersection et une description du même. Sélectionnez les Sections qui participeront à ce panel. Ensuite, sélectionnez *« Accept and Continue »*. Le titre du panel ne peut pas être tout en majuscules, il doit contenir moins de 25 mots et le résumé moins de 250.

| *Title                                                                |                                                                                  |
|-----------------------------------------------------------------------|----------------------------------------------------------------------------------|
| Type title as it should appear in the Program                         | (limit to 25 words). Your title should NOT be all capitals or all lower-case.    |
|                                                                       |                                                                                  |
| * Section                                                             |                                                                                  |
| Please select the name of your Section.                               |                                                                                  |
|                                                                       |                                                                                  |
| 0                                                                     |                                                                                  |
| 0                                                                     |                                                                                  |
|                                                                       |                                                                                  |
| Abstract                                                              |                                                                                  |
|                                                                       | not exceed 250 words). You may copy and paste from your word processing program. |
| Sponsored by<br>Please enter if the panel has an institutional sponso | pr. [No individuals please] (Optional)                                           |
|                                                                       |                                                                                  |
|                                                                       |                                                                                  |

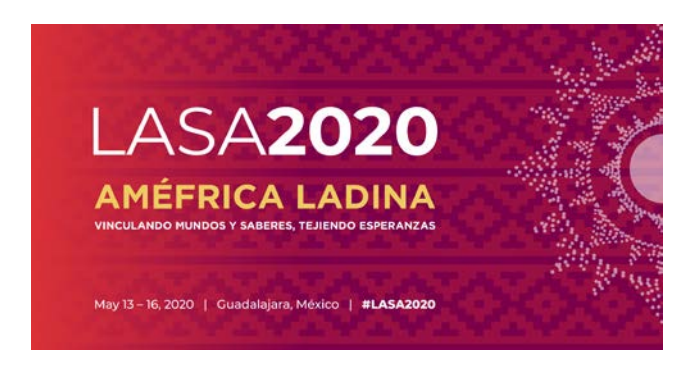

**Étape 5** : Cliquez *« Add a Paper »* pour ajouter les articles. Rappelez-vous qu'il faut un minimum de trois articles par panel et au maximum cinq.

| Session Particip                                       | pants:                                                                                                    |                                    |                     |
|--------------------------------------------------------|----------------------------------------------------------------------------------------------------|------------------------------------|---------------------|
| Selected "Roles"                                       | are preceded by a red asterisk *                                                                                     |                                    |                     |
| #                                                      | Person/Individual Submission                                                                                         | Role/Individual Submission<br>Type | Action              |
|                                                        | No Padi                                                                                                    | sinante Lietod                     |                     |
| Step 1. Add P<br>To add a paper tit                    | <b>'apers.</b><br>Ile and author(s) to the session listing above click the "Add a                                    | Paper" button.                     | Add a Paper         |
| Step 2. Add o<br>Use the search b<br>to add to your se | ther participants (Chairs, Discussants).<br>ox to the right to type in a last name, and search the databas<br>ssion. | e for the participants you wish    | Search by Last Name |
| Step 3. Accep<br>When your sessi                       | of and continue.<br>on is fully populated click "Accept and Continue."                                               |                                    | Accept & Continue   |

**Étape 6** : Écrivez le titre et le résumé de chaque article et cliquez ensuite sur *« Accept and continue »*. Le titre ne peut pas être tout en majuscules, il doit contenir moins de 25 mots et le résumé moins de 250.

**Étape 7** : Ajoutez les coauteurs pour chaque article, écrivez leurs noms (ou une partie) dans la case et cliquez sur *« Search for Author »* (étape I), cherchez le coauteur par son nom de famille et sélectionnez *« Add Author »* à côté du nom (étape II). Ensuite, cliquez sur *« Accept and Continue »*(étape III).

| Add/Search for Author by Last Name                                                                                                    | Continue                                                                                                    |
|----------------------------------------------------------------------------------------------------|----------------------------------------------------------------------------------------------------|
| To add a co-author, you must search the conference database by entering his/her <b>last name</b> in the search box. Matches<br>will appear in the table below. You may then add him/her from that table.                                                | Click the "Accept and Continue" button to proceed after you have selected your submission's Authors.                                                                                                    |
| Last Name Persysa Search for Author Choose From List of Authors                                                                                                    | Paso                                                                                                    |
| The results from your search will appear below. To add someone, select "Add Author" in the "Action" field to the far right of<br>to add to your paper does not appear in your search results, they need to become LASA members for 2018. They will then | the Author's name. Continue this process until you have searched and added all of your co-Authors. If the Author you wish<br>need to follow the steps described in the submission guidelines on the LASA webpage. Please review. |
| # Person Email Address                                                                                                    | Affiliation Action                                                                                                    |
|                                                                                                    | Instituto Gino Germani Add Author                                                                                                    |
|                                                                                                    | IADC Addition                                                                                                    |

**Remarque** : Si un des participants ne figure pas sur la liste, c'est qu'il n'est pas membre actuel de la LASA. Veuillez leur demander d'adhérer à la LASA ou de renouveler leur adhésion. Ensuite, vous devrez modifier votre proposition pour les rajouter et ceci avant le **5 septembre, 2019 à 17h00, EDT**.

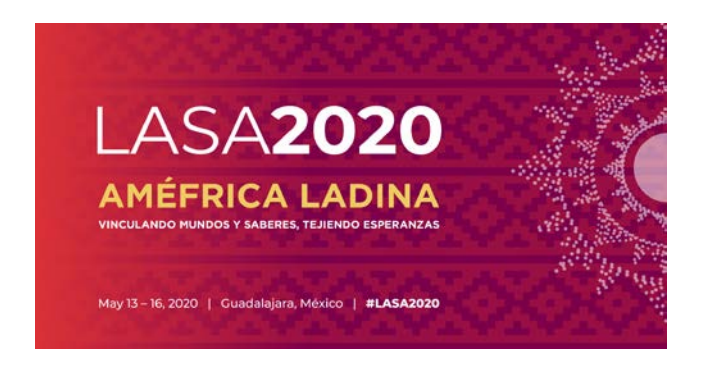

Répétez les étapes 5 à 7 en fonction du nombre d'articles.

**Étape 8** : Ajoutez un modérateur, un président (maximum deux) et un organisateur (maximum deux) en écrivant leurs noms (ou une partie) dans la case et en cliquant sur *« Search by Last Name »* (étape I) puis sélectionnez leur rôle : *«Add Session Organizer»*, *«Add Chair»* ou *«Add Discussant»* (étape II). Continuez jusqu'à ce que tous participants aient été ajoutés à la session.

| Step 2. Add other participants (Chairs, Discussants and Use the search box to the right to search for a participant by | Non Paper Presenters)<br>last name.               |                                                                      | Pasol                                             | Last Name Pereyra                   |
|----------------------------------------------------------------------------------------------------|---------------------------------------------------|----------------------------------------------------------------------|---------------------------------------------------|-------------------------------------|
| Step 3. Accept and continue.<br>When your session is fully populated click "Accept and Conti                           | nue."                                             |                                                                      |                                                   | Accept & Continue                   |
| Choose From List of Potential Participants                                                                             |                                                   |                                                                      |                                                   |                                     |
| Use this form to add a person to your session who is NOT a<br>column.                                                  | ttached to a paper. You must first search for the | person in the association database. If you find the person you may a | dd them to your session by clic                   | king the "Add" link in the "Action" |
| <ul> <li>Personal Profile</li> <li>Pereyra-Rojas, Milagros - Latin American Studies<br/>Association</li> </ul>         | Email<br>milagros@pitt.edu                        | Emolovment<br>Latin American Studies / Paso II                       | Action<br>Add Session<br>Add Chair<br>Add Discuss | n Organizer<br>sant                 |

Étape 9 : Une fois tous les participants ont été ajoutés à la session, cliquez sur *« Accept and Continue »*.

**Remarque** : Si un des participants ne figure pas sur la liste, c'est parce-qu'il n'est pas membre actuel de la LASA. Veuillez leur demander d'adhérer à la LASA ou de renouveler leur adhésion. Ensuite, vous devrez modifier votre proposition pour les rajouter et ceci avant le **5 septembre**, **2019 à 17h00, EDT**.

Vous venez de soumettre une demande de proposition de panel LASA2020. Un message de confirmation s'affichera sur votre écran et vous recevrez un courriel confirmant votre demande. Si vous ne recevez pas de courriel, veuillez contacter <u>lasa@lasaweb.org</u> pour confirmer la soumission de votre demande avant le 5 **septembre 2019 à 17h00, EDT.** 

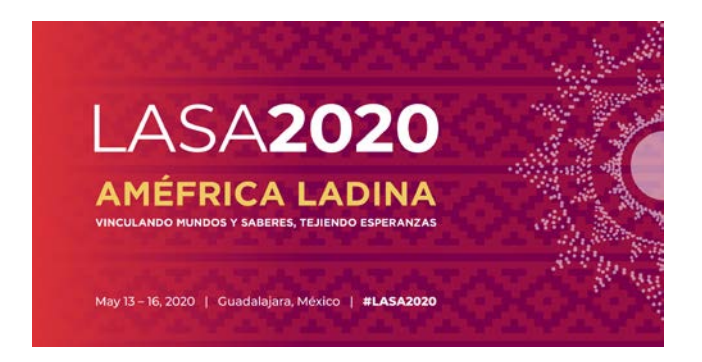

### **RECEPTION DE SECTION**

Vous trouverez ci-dessous les instructions pour soumettre une réception de section sur le site officiel du Congrès LASA2020.

**Étape 1** : Cliquez sur le site : <u>https://lasaweb.org/fr/lasa2020/proposals/</u>. Sélectionnez **«** *Soumettre une proposition »* et écrivez votre n° de membre LASA et votre mot de passe.

# Soumission de Propositions

## Soumission de Propositions

- <u>Appel à communications [PDF]</u>
- Règles de participation
- Instructions de présentation
- Paper Match
- Soumettre une proposition

Étape 2 : Sélectionnez « Submit or Edit a Proposal » :

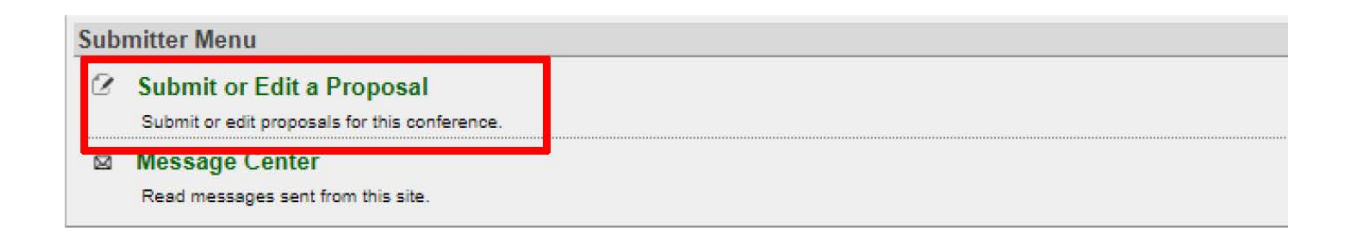

Étape 3 : Sélectionnez « Submit a Paper, Panel, or Special Event ».

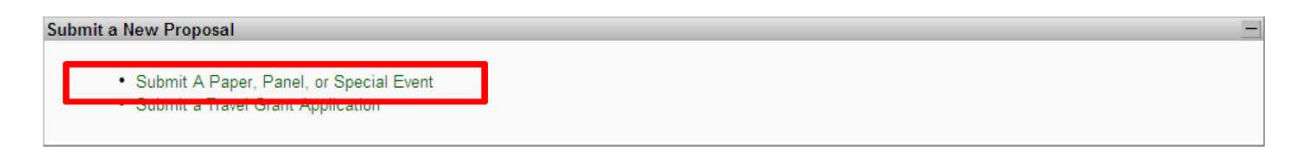

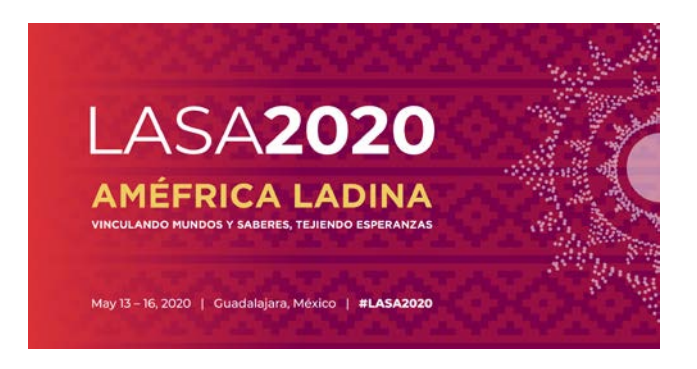

Étape 4 : Sélectionnez : « Special Events » du menu de domaines thématiques.

| SUBMISSION MENU   MAIN MENU               | LOGOUT HELP |
|-------------------------------------------|-------------|
| Track                                     |             |
| Select a Track:                           |             |
| Click on the name of the topic/track to o | continue.   |
| Special Events                            |             |

Étape 5 : Sélectionnez « Receptions ».

| Sub Track                                                                                      |                                                                                                    |
|------------------------------------------------------------------------------------------------|----------------------------------------------------------------------------------------------------|
| Non-LASA events must be fur<br>events, including catering, aud<br>may be submitted in English, | ded by the sponsoring group, and all arrangements must be made directly with the convention services of the hotel. All charges for suc<br>iovisual equipment and any other services or products required will be charged directly to the sponsoring group by the hotel. This form<br>Spanish or Portuguese. The event will be announced in the language of the proposal. |
| Click on the type of special ev                                                                | ent you wish to submit to continue.                                                                                                    |
| Veeting                                                                                        |                                                                                                    |
| Reception                                                                                      |                                                                                                    |

Étape 6 : Écrivez le titre de la réception, le nombre de participants et un bref commentaire.

Ensuite, cliquez *« Accept and Continue »*. Le titre ne peut pas être tout en majuscules, il doit contenir moins de 25 mots et le commentaire moins de 250.

| *Title<br>Type title as it should appear in the Program (limit to 25 words). Your title should NOT be all capitals or all lower-case.              |                  |
|----------------------------------------------------------------------------------------------------|------------------|
| *Abstract<br>Please provide a brief description or abstract (must not exceed 250 words). You may copy and paste from your word processing program. |                  |
|                                                                                                    |                  |
| *Estimated Attendance<br>Please provide the estimated attendance.                                                                                  |                  |
| Sponsored by<br>Rease after if the papel has an institutional sequence [No individuals placed] (Optional)                                          |                  |
|                                                                                                    | ept and Continue |

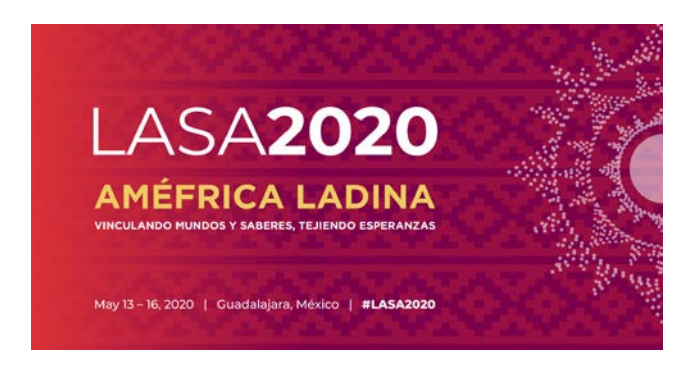

Étape 7 : Vous apparaîtrez automatiquement comme *"Contact Person"* pour cet événement. Si vous ne désirez pas être la personne de contact, sélectionnez *« Remove »* à côté de votre nom et sous la colonne *« Action »*.

| Session Particip   | pants:                           |                                    |        |
|--------------------|----------------------------------|------------------------------------|--------|
| Selected "Roles"   | are preceded by a red asterisk * |                                    |        |
| #                  | Person/Individual Submission     | Role/Individual Submission<br>Type | Action |
| 1*Institutional201 | 2 Member2012                     | Contact Person                     | Remove |

**Étape 8** : Ajoutez autant de contacts que vous le souhaitez pour cet événement. Pour ce faire, écrivez le nom de famille (ou une partie) dans la case indiquée et cliquez sur *« Search by Last Name »* (étape I), cherchez le participant par son nom de famille et sélectionnez *« Add Contact Person »* (étape II).

**Remarque** : Si l'un des participants ne figure pas sur la liste, c'est parce-qu'il n'est pas membre actuel de la LASA. Veuillez leur demander d'adhérer à la LASA ou de renouveler leur adhésion. Vous pourrez ensuite le rajouter comme participant de la réception.

| # Person/Individual Submission                                                                           |                                                  | Role/Individual Submission Type                                    |                                      | Action                                   |
|----------------------------------------------------------------------------------------------------|--------------------------------------------------|--------------------------------------------------------------------|--------------------------------------|------------------------------------------|
|                                                                                                    |                                                  | No Participants Listed                                             |                                      |                                          |
| Step 1. Add a contact person/organizer<br>Use the search box to the right to search for a contact person | n/organizer by last name. You must add anothe    | er organizer in order to remove yourself from the listing.         | Paso                                 | Last Name Pereyra<br>Search by Last Name |
| Step 2. Accept and continue.<br>When your session is fully populated click "Accept and Conti             | nue."                                            |                                                                    |                                      | Accept & Continue                        |
|                                                                                                    |                                                  |                                                                    |                                      |                                          |
| Choose From List of Potential Participants                                                               |                                                  |                                                                    |                                      |                                          |
| Use this form to add a person to your session who is NOT a column.                                       | ttached to a paper. You must first search for th | e person in the association database. If you find the person you m | hay add them to your session by cliv | cking the "Add" link in the "Action"     |
| # Personal Profile                                                                                       | Email                                            | Employment                                                         | Person.                              |                                          |
| 3 Pereyra-Rojas, Milagros - Latin American Studies<br>Association                                        | milagros@pitt.edu                                | Latin American Studies A Paso                                      | Add Contac                           | <u>st Person</u>                         |
|                                                                                                    |                                                  |                                                                    |                                      |                                          |

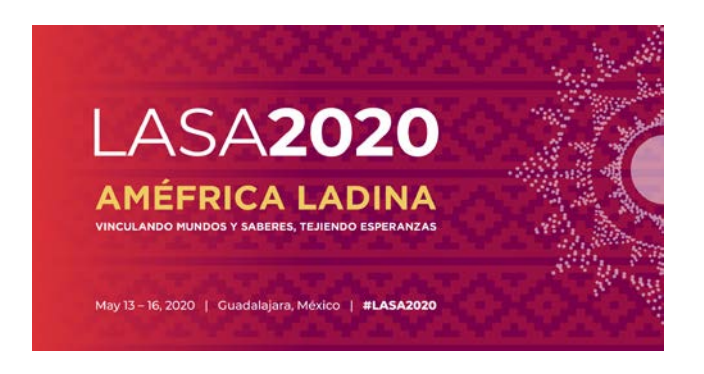

Étape 9 : Une fois vous aurez ajouté tous les contacts/ organisateurs pour cet événement, sélectionnez « *Accept and Continue »*.

| Selected "Roles" are prece                                                        | ded by a red asterisk *                                                                                     |                                    |           |                     |
|-----------------------------------------------------------------------------------|----------------------------------------------------------------------------------------------------|------------------------------------|-----------|---------------------|
| #                                                                                 | Person/Individual Submission                                                                                | Role/Individual Submission<br>Type |           | Action              |
| 1*Institutional2012 Member                                                        | 2012                                                                                                    | Contact Person                     | Up 1 Down | Remove              |
| 2 *Milagros Pereyra-Rojas<br>milagros@pitt.edu<br>University of Pittsburgh        |                                                                                                    | Contact Person                     | Up 2 Down | Remove              |
| Step 1. Add a contac<br>Use the search box to the<br>organizer in order to remove | t person/organizer<br>right to search for a contact person/organizer by las<br>e yourself from the listing. | t name. You must add another       |           | Search by Last Name |
| Step 2. Accept and c<br>When your session is fully                                | ontinue.<br>populated click "Accept and Continue."                                                          |                                    |           | Accept & Continue   |

Étape 10 : Révisez les informations, modifiez-les si nécessaire et cliquez ensuite sur « Accept and Continue ».

Vous venez de soumettre une demande de proposition de Réception de Section pour LASA2020. Un message de confirmation s'affichera sur votre écran et vous recevrez un courriel confirmant votre demande. Si vous ne recevez pas de courriel, veuillez contacter <u>lasa@lasaweb.org</u> pour confirmer la soumission de votre demande avant le **5 septembre 2019 à 17h00, EDT**.

IL N'EST PAS NÉCESSAIRE DE FAIRE UNE DEMANDE DE RÉUNIONS D'AFFAIRES DE SECTION. CELLES-CI SERONT AJOUTÉES AUTOMATIQUEMENT AU PROGRAMME.

Merci de l'intérêt que vous portez à LASA2020 !